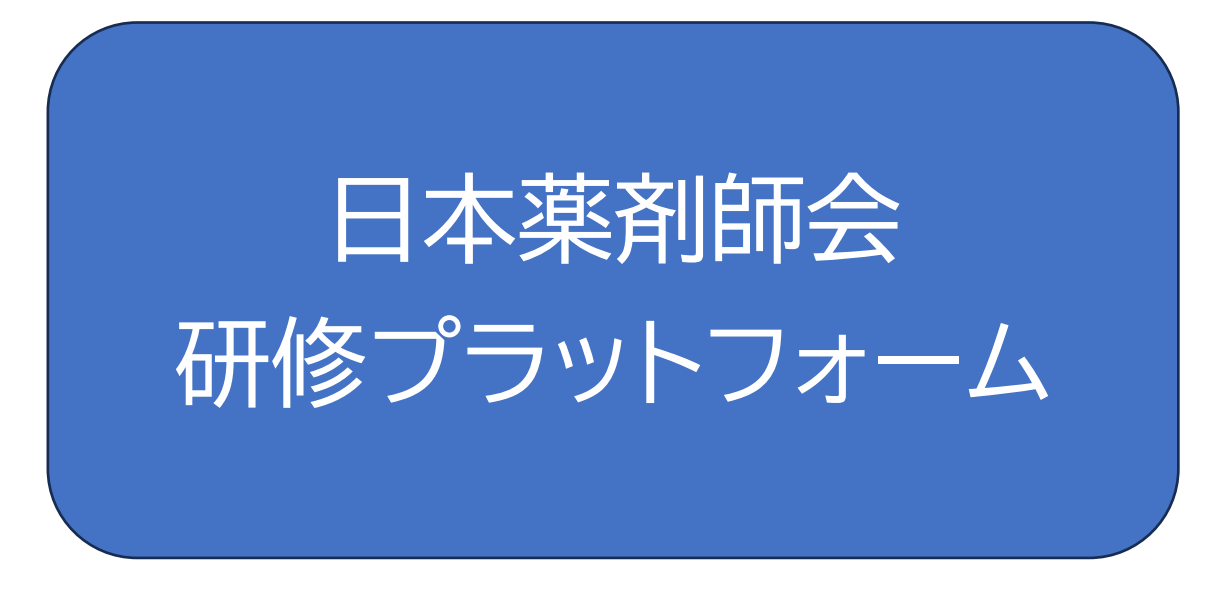

(公社)熊本県薬剤師会

## 利用操作マニュアル

「研修プラットフォーム」を使用してのお申込みとなります。 詳しい操作方法は、操作マニュアルをご確認ください。

| ◇『研修プラットフォーム』利用登録方法                                                                                                    | ••• | <u>P3</u>                             |
|----------------------------------------------------------------------------------------------------|-----|---------------------------------------|
| ■日本薬剤師会会員の場合 ■日本薬剤師会非会員の場合                                                                                                    |     | P3<br>P4                              |
| ◇研修会申込方法                                                                                                    | ••• | P5                                    |
| ◇研修会受講方法                                                                                                    | ••• | <u>P8</u>                             |
| <ul> <li>■研修会 Web 受講方法</li> <li>■研修会 現地受講方法</li> <li>■研修会 オンデマンド配信視聴方法         <ul> <li>(本会会員様のみご利用可能)</li> </ul> </li> </ul> |     | <u>P9</u><br><u>P11</u><br><u>P14</u> |
| ☆ manaable マニュアルサイト     (日本薬剤師会研修プラットフォームヘルプセンタ・                                                                              | )   | <u>P15</u>                            |

◇アカウントの引継ぎ ・・・ P16

(日本薬剤師会非会員で利用登録した後に日本薬剤師会会員になられた方は 「アカウントの引継ぎ」作業をお願いします)

#### 『研修プラットフォーム』利用登録方法

※日本薬剤師会<mark>会員</mark>の場合

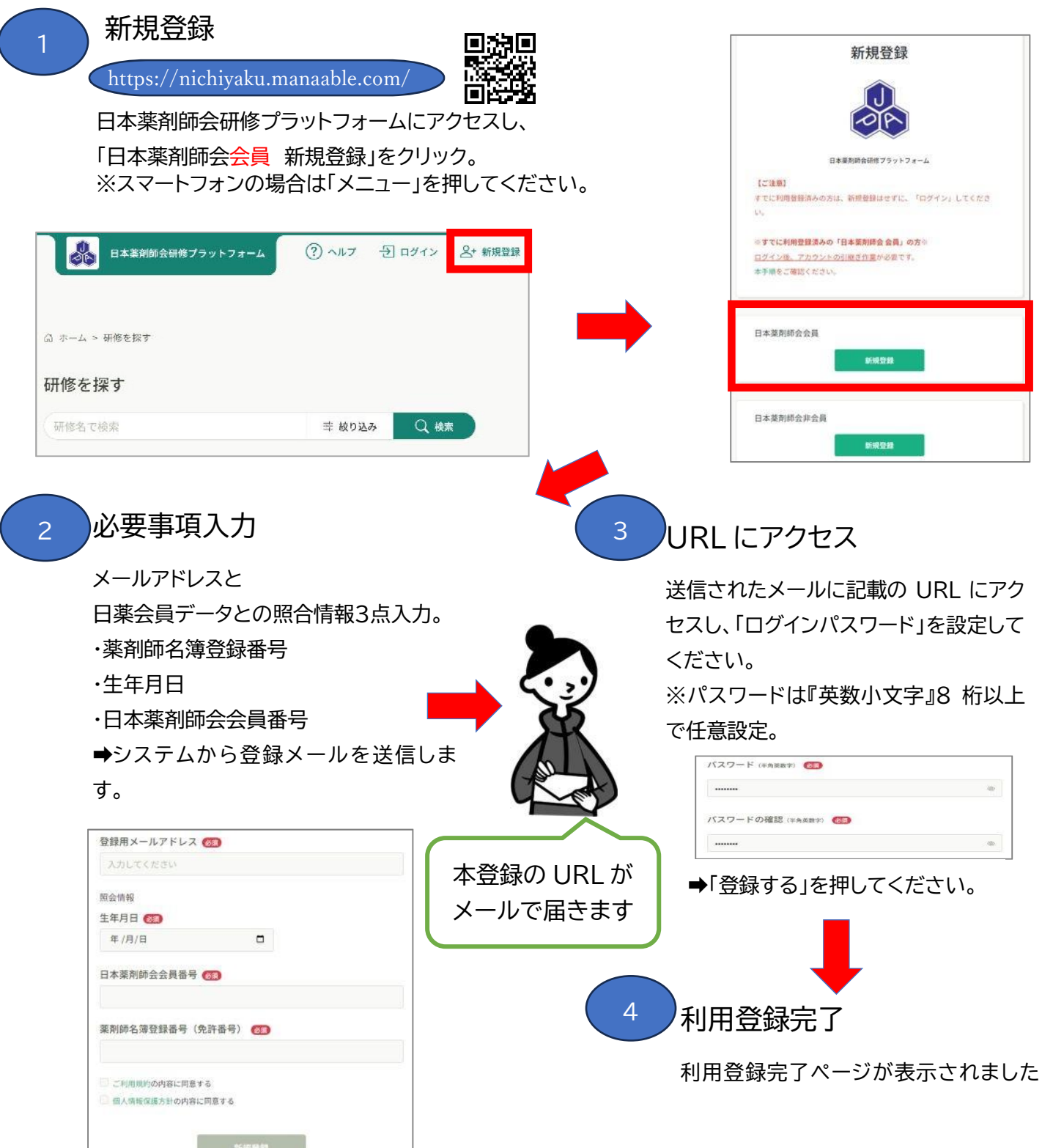

![](_page_3_Picture_0.jpeg)

➡「登録する」を押してください。

## 研修会申込み

### 1. ログイン

![](_page_4_Picture_2.jpeg)

## 2.研修会申込

![](_page_4_Picture_4.jpeg)

![](_page_5_Picture_0.jpeg)

| *                                                                                                    | 日本薬剤時会研修プラットフォーム                                                                            | (?) ~b7 Q bH64                                                                                            |
|----------------------------------------------------------------------------------------------------|---------------------------------------------------------------------------------------------|----------------------------------------------------------------------------------------------------|
| ٥                                                                                                    | ◎ ホーム > 研修を探す > 研修詳細 > 研修を申し込む                                                              |                                                                                                    |
| ホーム<br>Q<br>研修を探す                                                                                                    | 研修を申し込む                                                                                     |                                                                                                    |
| <ul> <li>▼イページ</li> <li>□</li> <li>□</li></ul> | ★は中<br>熊本県_無菌調製研修会<br>★ンデマンド<br>□ 2024年01月26日 00時00分 - 02月26日 00時00分                        | 金2圈                                                                                                    |
| 備入設定<br>その他<br>〇                                                                                                    | 申込者 💶<br>• 個人として申し込む                                                                        | 「完価」と「利田相約と個人情報保護方針の内容に                                                                                   |
| お知らせ                                                                                                    | <ul> <li>ご 定価:0円</li> <li>*何用在時間におりまえから料金が色用されます。</li> <li>利用規約と個人情報保護力計の内容に同意する</li> </ul> | 「足面」と「利用焼約と個人情報保護力」の内容に<br>同意する」の項目があらわれますので、利用規約と個<br>人情報保護方針の内容に同意するに図をいれます。<br>図をいれると、「申し込み」が緑で表示されます。 |
|                                                                                                    |                                                                                             |                                                                                                    |
|                                                                                                    | <ul> <li>利用規約と個人情報保護方針の内容に利益する</li> </ul>                                                   | <b>申し記む</b> >><br>研想評細にもどる                                                                                |
|                                                                                                    | 緑で表示された「『                                                                                   | 申し込み」をクリックすると                                                                                             |
|                                                                                                    | 日本変形勝会研修ブラットフォーム                                                                            | ③ ヘルブ 山 お知らせ                                                                                              |
|                                                                                                    | △ 7-4 > HEEEY > HEEE > HEEE > HEEE → HEEE                                                   | R7                                                                                                    |

| <b>*</b> | ◎ ホーム > 研修を探す > 研修部組 > 研修率し込み売7                |
|----------|------------------------------------------------|
| Q        | 研修申し込み完了                                       |
| • ****   | 申し込みが完了しました                                    |
| 日分の設備    |                                                |
| 個人支払い    | 中记受付期效<br>2024年01月26日 c0Mp00分 · 02月26日 00Mp00分 |
| STEAD B  |                                                |
| <u>A</u> |                                                |
| 83492    | ため」 読みいただき 「本内心とうべています」                        |
|          | 申込みが完了されますと、登録メールアドレス先                         |
|          | 「申込受付が完了しました」と manaable 研修                     |
|          | より連絡メールが届きます。                                  |

#### ※注意事項

参加費お支払いの必要がある研修会の場合、「お支払い」のバナーが表示されますが、 こちらのバナーからのお支払いはできません。非会員様に対しては直接、熊本県薬剤師会事 務局よりメール等にてお支払い方法の詳細をご連絡させていただきます。

## 研修の受講方法

ログイン後、

| 日本業剤師会研修フ     | ラットフォーム                                                               | ٥ ^                    | ルブ 🇘 お知らせ |
|---------------|-----------------------------------------------------------------------|------------------------|-----------|
| <b>ボーム</b>    | 🖸 今までに修了した研修                                                          |                        | 4-        |
| Q<br>         | ✓ <b>0</b> r <sup>±</sup>                                             |                        |           |
| ○<br>自分の研修    | 直近の受講予定                                                               | ▶ 2024年に修了した研修         |           |
| 個人変払い 名 個人変 な | G                                                                     |                        |           |
| ட்<br>கங்6ய   | 直近の 受講予定はありません。                                                       | 2024年に 修了した 研修 はありません。 |           |
|               | 文 自分の研修<br>すべて 申込結果待ち 支払い未完了 受講 キャンセル                                 | き 過去の研修                |           |
|               | 第8章<br>熊本県_【令和3年度厚労省ICT事業】ICT研修プログラム(R<br>□ 2022年04月01日 - 2024年03月31日 | 5.5更新版) 全10回           |           |
|               | (Mrsiir)                                                              |                        |           |

#### 「自分の研修」をクリックします。

![](_page_7_Picture_4.jpeg)

| 日本薬剤師会研修プラットフ | *-1                                       |                    |      |                               |         | (?) ~117                |
|---------------|-------------------------------------------|--------------------|------|-------------------------------|---------|-------------------------|
|               | ◎ ホーム > 自分の研修                             |                    |      |                               |         |                         |
|               | 自分の研修                                     |                    |      |                               |         |                         |
|               | 研修名でさがす 幸秘                                | 19込み Q 検索          |      |                               |         |                         |
|               | すべて 申込結果待ち 支払い未完了 受講 キ                    | ャンセル済 過去の研修        |      |                               |         |                         |
|               | 申込ID ◆ 研修名 ◆                              | -                  |      |                               | #1100 A | 研修修了ステータス 🛊             |
| <             | 熊本県_【令和3年度厚労省ICT事業】ICT研修プログ<br>16735 更新版) | ラム (R5.5<br>オンデマンド | 開催中  | 2022年04月01日 - 2024<br>年03月31日 | 承認      |                         |
|               | 33408  熊本県_無菌調製研修会 全2回                    | オンデマンド             | 開催中  | 2024年01月26日 - 02月<br>26日      | 承認      | 2                       |
|               | 16734  熊本県_生涯学習研修会<br>全2回                 | オンデマンド             | 開催終了 | 2023年06月13日 - 07月<br>12日      | 承認      | <ul> <li>未修了</li> </ul> |

今までお申込みされた研修会の一覧を見ることができますので、受講する研修会を選択し、 クリックします。

| 【研修会 | Web 受講方法】 | 該当ページ:P9~P10       |
|------|-----------|--------------------|
| 【研修会 | 現地受講方法】   | 該当ページ:P11~P13      |
| 【研修会 | オンデマンド配信視 | 聴方法(本会会員様のみご利用可能)】 |
|      |           | 該当ページ:P14          |

#### 【研修会 Web 受講方法】

| <b>8</b>                             | 美別師会研修ブラットフォーム                                                                                              | ③ ヘルブ                                                           |
|--------------------------------------|----------------------------------------------------------------------------------------------------|-----------------------------------------------------------------|
| ۵                                    | ◎ ホーム > 自分の研修 > 研修詳細                                                                                        |                                                                 |
| ホーム<br>()<br>研修を探す<br>マイページ<br>自分の研修 | 愛付申 圖唯前 異直         無有           熊本県_(Web) 5/310000研修会           ライブ配価           2024年06月03日 17時00分 - 20時00分 | レッスンを受講する<br>申込み内容の確認                                           |
| 国人支払い                                | 研修詳細                                                                                                    | 0円(税込)<br>井会員<br>3,000円(税込)<br>*1対象によって料金が保なる場合は、申込時の対象         |
| 名<br>個人設定<br>その他                     | 研修の種類<br>その他の研修会                                                                                            | 全額がお支払い金額となります。<br>申込受付期間<br>2024年05月29日 00時00分 - 06月14日 18時00分 |
| <u> </u><br>お知らせ                     | 支払い詳細                                                                                                    | キャンセル期日                                                         |
|                                      | 日本漢門師会会員 0円                                                                                                 | 2024年06月28日<br>17時00分                                           |
|                                      | (用本机道和颜金会员)0円×1人=0円(B53)                                                                                    | 定員<br>200名                                                      |
| 3) ~11.7                             | 合計 0 円 (Bià)                                                                                                | 申込キャンセル                                                         |
| 山 マニュアル                              | レッスン概要 (金1回)                                                                                                |                                                                 |
|                                      | ● 受調予定 ライブ記憶<br>熊本県_ (Web) 5/31○○○○研修会<br>2024年06月03日 17時00分 - 20時00分                                       |                                                                 |
|                                      | © もどる                                                                                                    |                                                                 |

※支払いについて:費用がかかる研修会の場合、非会員の方は参加費の入金がお済でした ら、熊本県薬剤師会で入金を確認後「支払い済」のマークにかわります。

「受講する」をクリックすると下記の研修会出席画面に変わります。 また、講師の資料などがダウンロードできます (講師の配布資料がある場合は、研修会数日前までに掲載いたします)。

![](_page_8_Picture_4.jpeg)

Zoomの画面に移行後、ウェビナー登録をお願いいたします。

【研修会 Web 受講方法】

氏名(漢字)と個人のメールアドレス、PECS 登録状況、、薬剤師免許番号の 入力が必要です。 余裕を持って Zoom に接続してください。

メールアドレスは、受講者が特定できる「個人メールアドレス」を入力してください。「共用 のメールアドレス利用」などで受講者個人が特定できなかった場合、受講確認や研修単位 の発行ができませんのでご注意ください。

| zoom                                                                            |                        |
|---------------------------------------------------------------------------------|------------------------|
| ウェビナー登録                                                                         |                        |
|                                                                                 |                        |
| 名* 姓*                                                                           |                        |
| 名                                                                               |                        |
| メールアドレス*                                                                        |                        |
| join@company.com                                                                |                        |
| メールアドレスは、受講者が特定できる「個人メールアドレス」を入力してくだる<br>ルアドレス利用」などで受講者個人が特定できなかった場合、 受講確認や研修単  | さい。「共用のメー<br>位の発行ができませ |
|                                                                                 |                        |
| <ul> <li>○ 留意事項を確認した</li> </ul>                                                 |                        |
| PECSへの登録(未登録の場合は研修受講単位の交付はできません)*                                               |                        |
| ○ PECS登録済                                                                       |                        |
| ○ PECS未登録                                                                       |                        |
| <b>薬剤師名簿登録番号(免許番号)*</b>                                                         |                        |
|                                                                                 |                        |
| 登録時に提供する情報は、アカウント オーナーおよびホストと共有されます。ア<br>ホストは、その情報を規約とプライバシー ポリシーに従って使用・共有できます。 | カウント オーナーと<br>。        |
| ウェビナーが開始されました 登録して                                                              | ご参加ください                |

会場での研修は QR コードをスキャンして出席登録を行う方法と、受付にて出席登録を行う 2 つのパターンがあります。

研修運営組織の指示に従って、出席登録を行ってください。

ここでは、QRコードをスキャンして出席登録をする方法について解説します。

| <b>19</b>      |                                                                                                    |                                                |                                                                                   |                                                                                                    |                                                                                  |
|----------------|----------------------------------------------------------------------------------------------------|------------------------------------------------|-----------------------------------------------------------------------------------|----------------------------------------------------------------------------------------------------|----------------------------------------------------------------------------------|
|                | ◎ ホーム > 自分の研修 > 研修詳細                                                                                                    |                                                |                                                                                   |                                                                                                    |                                                                                  |
|                | 受付中開催中承認無料                                                                                                    |                                                |                                                                                   | しいついた声速する                                                                                                    |                                                                                  |
| 5              | 熊本県(会館) 5/310000                                                                                                    | 〇研修会 - コピー                                     |                                                                                   | 中117.中京の陸辺                                                                                                    |                                                                                  |
|                | 会場                                                                                                    |                                                |                                                                                   | 甲込み内谷の確認                                                                                                    |                                                                                  |
|                | □ 2024年06月03日 17時30分 - 20時00分                                                                                                    |                                                | 全1回                                                                               | ■ 熊本県薬剤師会会員<br>0円(税込)                                                                                                    |                                                                                  |
|                | 研修詳細                                                                                                    |                                                |                                                                                   | 并会員<br>3,000円(税込)                                                                                                    |                                                                                  |
|                | 研修の種類                                                                                                    |                                                |                                                                                   | *対象によって料金が異なる場合は、申<br>金額がお支払い金額となります。                                                                                                    | 込時の対象                                                                            |
|                | その他の研修会                                                                                                    |                                                |                                                                                   | 申込受付期間                                                                                                    |                                                                                  |
|                |                                                                                                    |                                                |                                                                                   | 2024年05月29日 00時00分 - 06月14日 18時                                                                                                    | 00分                                                                              |
|                | 支払い詳細                                                                                                    |                                                |                                                                                   | キャンセル期日<br>2024年06月28日                                                                                                    |                                                                                  |
|                | 日本藻壳師会会員                                                                                                    |                                                | 0 円                                                                               | 17時00分                                                                                                    |                                                                                  |
|                |                                                                                                    | 熊本県薬剤師会会員                                      | 0円 × 1人 = 0円 (税込)                                                                 | 定員 200名                                                                                                    |                                                                                  |
|                |                                                                                                    |                                                | 0                                                                                 |                                                                                                    |                                                                                  |
|                | 台町                                                                                                    |                                                |                                                                                   | 申込キャンセル                                                                                                    |                                                                                  |
| š削師会研f         | <ul> <li>・受請予定 金増</li> <li>「熊本県 (会館) 5/31○○○○研修会</li> <li>2024年05月03日 17時30分 - 20時00分</li> <li>① 熊本県薬剤研会館 多目的大ホール</li> </ul>                                                                                                    | ▽誦りる]をン.                                       |                                                                                   | () میں<br>() میں<br>() میں                                                                                                    | 吊囲面に変化<br>╯♀ <sup>𝔅𝔅</sup>                                                       |
| ā刘師会研(         | ・受読予定 金増<br>陳本県_(会館) 5/31○○○○研修会 2024年05月03目 17時30分 - 20時00分<br>▲ 熊本県薬剤師会館 多目的大ホール<br>\$75ットフォーム > 研修詳細<br>全場<br>熊本県_(会館) 5/31○○○○研げ                                                                                                    | ▽ <b>再</b> 9 る]をン.                             |                                                                                   | -   日レッフレノ    2 (スロイ)<br>(?) ヘル<br>ミ 出席QRコードをスキャンする                                                                                                    | 第画面に変わ<br>プ ♀ お知らせ                                                               |
| <b>美刘師会研</b> ( | ・受講予定 金増<br>陳本県 (会館) 5/31〇〇〇〇研修会 2024年06月03日 17時30分 - 20時00分<br>・    ・                                                                                                    | ▽ <b>再</b> 9 る]をン.                             |                                                                                   | <ul> <li>(?) ヘル</li> <li>(?) ヘル</li> <li>(※) 出席QRコードをスキャンする</li> <li>会場でQRコードをスキャンしてください。</li> <li>(※) 熊本県薬剤師会館 多目的大ホール</li> </ul>                                                                                                    |                                                                                  |
| 業剤師会研作         | <ul> <li>・受講予定 金編 </li> <li>・受講予定 金編 </li> <li>・ 開本県 (会館) 5/31〇〇〇〇研修会 2024年06月03日 17時30分 - 20時00分 </li> <li>・ 照本県薬剤研会館 多目的大ホール </li> </ul> *ブラットフォーム > 研修詳細  *ブラットフォーム > 研修詳細  *グラットフォーム > 研修詳細  *グラットフォーム > 研修詳細  * 204年06月03日 17時30分 - 20時00分  * 2024年06月03日 17時30分 - 20時00分  * 2024年06月03日 17時30分 - 20時00分  * 2024年06月03日 17時30分 - 20時00分                                                                                                    | <b>文語9 る]をン.</b><br>修会<br><sup>出席時間</sup>      | 辺<br>原時間                                                                          | <ul> <li>(?) ヘル</li> <li>(?) ヘル</li> <li>(?) ヘル</li> <li>(*) 出席QRコードをスキャンする</li> <li>会場でQRコードをスキャンしてください。</li> <li>(*) 熊本県薬剤師会館 多目的大ホール</li> </ul>                                                                                                    |                                                                                  |
| 莱刘師会研          | <ul> <li>● 受請予定 金援</li> <li>● 受請予定 金援</li> <li>● 照本県 (会館) 5/31○○○○研修会<br/>2024年06月03日 17時30分 - 20時00分</li> <li>● 研修詳細</li> </ul>                                                                                                    | <b>文語9 る]をン.</b><br>修会<br><sup>出席時間</sup>      | · フ ノ タ 心 C<br>受講する<br>道席時間<br>-                                                  | <ul> <li>(?) ヘル</li> <li>(?) ヘル</li> <li>(?) ヘル<td></td></li></ul> |                                                                                  |
| 業別師会研          | <ul> <li>・受講予定 金編 </li> <li>・受講予定 金編 </li> <li>・ 開本県 (会館) 5/31〇〇〇〇研修会 </li> <li>2024年06月03日 17時30分 - 20時00分 </li> <li>・ 照本県薬剤研会館 多目的大ホール</li> </ul> <b>グラットフォーム</b> > 研修詳細 <b>次クラットフォーム</b> > 研修詳細 <b>204 1 2 2 2 2 2 2 2 2 2 2 2 2 2 2 2 2 2 2 2 2 2 2 2 2 2 2 2 2 2 2 2 2 2 2 2 2 2 2 2 2 2 2 2 2 2 2 2 2 2 2 2 2 2 2 2 2 2 2 2 2 2 2 2 2 2 2 2 3 3 3 3 3 3 3 3 3 3 3 3 3 3 3 3 3 3 3 3 3 3 3 3 3 3 3 3 3 3 3 3 3 3 3 3 3 3 3 3 3 3 3 3 3 3 3 3 3 3 3 3 3 3 3 3 3 3 3 3 3 3 3 3 3 3 3 3 3 3 3 3 </b>                                                                                                    | <b>文語9 る]をン.</b><br>修会<br><sup>出席時間</sup>      | · · · · · · · · · · · · · · · · · · ·                                             | (?) へル     (?) へル     (?) へル     (?) へル     (*) 出席QRコードをスキャンする     な場でQRコードをスキャンしてください。     ホール     低本県薬剤師会館 多目的大ホール                                                                                                    |                                                                                  |
| 業別師会研          | <ul> <li>● 受調予定 余端<br/>陳本県 (会館) 5/31○○○○研修会<br/>2024年06月03日 17時30分 - 20時00分<br/>④ 熊本県菜剤師会館 多目的大ホール</li> <li>● 研修詳細</li> <li>● 研修詳細</li> <li>● 研修詳細</li> <li>● (会館) 5/31○○○○研修会<br/>市本県 (会館) 5/31○○○○○研修会 - コビー</li> <li>■ 2024年06月03日 17時30分 - 20時00分</li> <li>■ 17時30分 20時00分</li> <li>■ 2024年06月03日 17時30分 - 20時00分</li> <li>■ 2024年06月03日 17時30分 - 20時00分</li> <li>■ 2024年06月03日 17時30分 - 20時00分</li> <li>■ 2024年06月03日 17時30分 - 20時00分</li> <li>■ 2024年06月03日 17時30分 - 20時00分</li> <li>■ 2024年06月03日 17時30分 - 20時00分</li> <li>■ 2024年06月03日 17時30分 - 20時00分</li> <li>■ 2024年06月03日 17時30分 - 20時00分</li> </ul>                                                                                                    | <b>文語9る]をン.</b><br>修会<br>-                     | 「<br>夏漢する<br>選席時間<br>-                                                            | <ul> <li>⑦ ヘル</li> <li>② ヘル</li> <li>③ 出席QRコードをスキャンする</li> <li>会場でQRコードをスキャンする</li> <li>会場でQRコードをスキャンしてください、</li> <li>▲ 熊本県薬剤師会館 多目的大ホール</li> </ul>                                                                                                    | 〒 □ □ □ □ 2 12                                                                   |
| 業別時会研          | <ul> <li>・受講予定 金増<br/>麻木県 (会館) 5/31〇〇〇〇研修会 2024年06月03日 17時30分 - 20時00分 </li> <li>・ 照本県菜剤研会館 多目的大ホール</li> </ul> 57ラットフォーム > 研修詳細 57ラットフォーム > 研修詳細 525年06月03日 17時30分 - 20時00分 2024年06月03日 17時30分 - 20時00分 2024年06月03日 17時30分 - 20時00分 127時30分 20時00分 2024年06月03日 17時30分 - 20時00分 127530分 2024年06月03日 17530分 2024年06月03日 17530分 2024年06月03日 17530分 2024年06月03日 17530分 2024年06月03日 17530分 2024年06月03日 17530分 2024年06月03日 170プラム詳細 次週1「〇〇〇〇について」                                                                                                    | ♥ 講 9 る」をつい                                    | リンフタ 心<br>(受講する)<br>道席時間<br>-                                                     | <ul> <li>(? ヘル</li> <li>(?) ヘル</li> <li>(?) ヘル</li> <li>(*) 単原QRコードをスキャンする</li> <li>(*) 単原QRコードをスキャンはてください、</li> <li>(*) 単本県薬剤師会館 多目的大ホール</li> <li>「出席 QR コード・</li> <li>タンが表示されま</li> </ul>                                                                                                    | 第画面に変わ<br>す ① お知らせ<br>をスキャンす。<br>す。                                              |
| 業別師会研          |                                                                                                    | <b>文語9 る]をン.</b><br>修会<br><sup>出席時間</sup><br>- | リ<br>、<br>辺<br>広<br>時間<br>・                                                       | <ul> <li>⑦ ヘル</li> <li>② ヘル</li> <li>② ヘル</li> <li>② ペル</li> <li>③ 出席QRコードをスキャンじてください、</li> <li>③ ホム</li> <li>③ 出席 QR コード</li> <li>夕ンが表示されま<br/>このボタンをクリ</li> </ul>                                                                                                    | <ul> <li>帝画面に変わ</li> <li>テロ (1) (2) (2) (2) (2) (2) (2) (2) (2) (2) (2</li></ul> |
| 莱刘師会研          | <ul> <li>・受調予定 余端<br/>陳本県 (会館) 5/31〇〇〇〇研修会 2024年06月03日 17時30分 - 20時00分 </li> <li>・ 照本県菜剤研会館 多目的大ホール</li> </ul> 第プラットフォーム - 研修詳細    まず (会館) 5/31〇〇〇〇研(  第本県、菜剤研会館 多日的大ホール 20年06月03日 17時30分 - 20時00分    単ハスン網路時間 レッスン核了時間   レッスン線の時間の 209時00分   2024年06月03日 17時30分 - 20時00分   ビッスン線の時間の レッスン線の時間の ビッスン線の時間の ビッスン線の時間の ビッスン線の時間の ビッスン線の時間の ビッスン線の時間の ビッスン線の時間の ビッスン線の時間の ビッスン線の時間の ビッスン線の時間の ビッスン線の時間の ビッスン線の時間の ビッスン線の時間の ビッスン線の時間の ビッスン線の時間の ビッスン線の時間の ビッスン線の時間の ビッスン線の時間の ビッスン線のの (会) (会) </td <td>♥ 講9 る」をつい</td> <td>「<br/>夏陽する<br/>道<br/>席<br/>時間<br/>-</td> <td><ul> <li>⑦ ヘル</li> <li>② ヘル</li> <li>③ 出席QRコードをスキャンする</li> <li>☆場でQRコードをスキャンする</li> <li>☆場でQRコードをスキャンしてください、</li> <li>▲ 黒本県黒菊開会館 多目的大ホール</li> <li>「出席 QR コード・</li> <li>タンが表示されまこのボタンをクリ</li> <li>動して、出席日の</li> </ul></td> <td></td>                                                                                                    | ♥ 講9 る」をつい                                     | 「<br>夏陽する<br>道<br>席<br>時間<br>-                                                    | <ul> <li>⑦ ヘル</li> <li>② ヘル</li> <li>③ 出席QRコードをスキャンする</li> <li>☆場でQRコードをスキャンする</li> <li>☆場でQRコードをスキャンしてください、</li> <li>▲ 黒本県黒菊開会館 多目的大ホール</li> <li>「出席 QR コード・</li> <li>タンが表示されまこのボタンをクリ</li> <li>動して、出席日の</li> </ul>                                                                                                    |                                                                                  |
| 兼刘峙会研          |                                                                                                    | 文語9 る」をつい<br>修会                                | リ<br>、<br>辺<br>席時間<br>・<br>・                                                      | <ul> <li>⑦ ヘル</li> <li>② ヘル</li> <li>③ 出席QRコードをスキャンブ</li> <li>② ヘル</li> <li>③ 出席QRコードをスキャンブ</li> <li>③ 出席 QR コード</li> <li>夕ンが表示されま</li> <li>このボタンをクリ</li> <li>動して、出席用の</li> <li>取ってください</li> </ul>                                                                                                    | R 回面に変わ<br>をスキャンす<br>す。<br>ックし、カメラ<br>D QR コードる                                  |
| 業別時会研          | <ul> <li>・受調子定 金編<br/>斯本県、(金館) 5/31〇〇〇〇研修会 2024年06月03日 17時30分 - 20時00分) </li> <li>・ 照本県、薬剤研会館 多目的大ホール</li> </ul> 827ラットフォーム - 研修詳細 827ラットフォーム - 研修詳細 827ラットフォーム - 研修詳細 827年06月03日 17時30分 - 20時00分 1024年06月03日 17時30分 - 20時00分 1024年06月03日 17時30分 - 20時00分 1024年06月03日 17時30分 - 20時00分 1024年06月03日 20時00分 1024年06月03日 20時00分 1024年06月03日 20時00分 1024年06月03日 17時30分 - 20時00分 1024年06月03日 17時30分 - 20時00分 1024年06月03日 20時00分 1024年06月03日 17時30分 - 20時00分 1024年06月03日 17時30分 - 20時00分 1024年06月03日 20時00分 1024年06月03日 17時30分 - 20時00分 1024年06月03日 17時30分 - 20時00分 1024年06月03日 17時30分 - 20時00分 1024年06月03日 17時30分 - 20時00分 1024年06月03日 20時00分 1024年06月03日 17時30分 - 20時00分 1024年06月03日 17時30分 - 20時00分 1024年06月03日 17時30分 - 20時00分 1024年06月03日 17時30分 - 20時00分 1024年06月03日 17時30分 - 20時00分 1024年06月03日 17時30分 - 20時00分 1024年06月03日 20時00分 1024年06月03日 20時00分 1024年06月03日 20時00分 1024年06月03日 20時00分 1024年06月03日 20時00分 10279人詳細 1029人編集 206 1029人編集 206 1039 1039人編集 206 1039人編集 206 1039人編集 206 1039人編集 206 1039人編集 206 1039人編集 206 1039人編集 206 1039人編集 206 1040人編集 206 <p< td=""><td>▼ 誦 9 る」をつい</td><td>迎席時間<br/>-</td><td>② ヘル<br/>③ 出席QRコードをスキャンズ<br/>全場でQRコードをスキャンズ<br/>全場でQRコードをスキャンズ<br/>全場でQRコードをスキャンズ<br/>全場でQRコードをスキャンズ<br/>全場でQRコードをスキャンズ<br/>全場でQRコードをスキャンズ<br/>全場でQRコードを<br/>なり<br/>のボタンをクリ<br/>動して、出席用の<br/>取ってください。</td><td>R 画面に変わ<br/>をスキャンす<br/>す。<br/>ックし、カメラ<br/>D QR コードる</td></p<> | ▼ 誦 9 る」をつい                                    | 迎席時間<br>-                                                                         | ② ヘル<br>③ 出席QRコードをスキャンズ<br>全場でQRコードをスキャンズ<br>全場でQRコードをスキャンズ<br>全場でQRコードをスキャンズ<br>全場でQRコードをスキャンズ<br>全場でQRコードをスキャンズ<br>全場でQRコードをスキャンズ<br>全場でQRコードを<br>なり<br>のボタンをクリ<br>動して、出席用の<br>取ってください。                                                                                                    | R 画面に変わ<br>をスキャンす<br>す。<br>ックし、カメラ<br>D QR コードる                                  |
| 薬剤師会研          | ・受講予定 金編<br>熊本県 (会館) 5/31〇〇〇〇研修会<br>2024年06月03日 17時30分 - 20時00分<br>④ 熊本県菜剤研会館 多目的大ホール   * ブラットフォーム > 研修詳細     * グラットフォーム > 研修詳細     * グラットフォーム > 研修詳細     * グラットフォーム > 研修詳細     * グラットフォーム > 研修詳細     * グラットフォーム > 研修詳細     * グラットフォーム > 研修詳細     * グラットフォーム > 研修詳細     * グラットフォーム > 研修詳細     * グラットフォーム > 研修詳細     * グラットフォーム > ひゅうのののののののののののののののののののののののののののののののののののの                                                                                                    | 文語9 る」をつい                                      | 辺<br>度<br>漢<br>丁<br>、<br>、<br>、<br>、<br>、<br>、<br>、<br>、<br>、<br>、<br>、<br>、<br>、 | ? ヘル<br>② ヘル<br>② ヘル<br>② ペル<br>② ペル<br>② ペル<br>③ 出席QRコードをスキャンレてください、<br>③ 暦本県薬剤開会館 多目的大ホール<br>「出席 QR コード<br>タンが表示されま<br>このボタンをクリ<br>動して、出席用の<br>取ってください。                                                                                                    | R 回回に変わ<br>をスキャンす<br>す。<br>ックし、カメラ<br>D QR コードを                                  |

#### 【研修会 現地受講方法】

 カメラで出席 QR コードを スキャンします。

| 田修申込サイト                                  |
|------------------------------------------|
|                                          |
| カメラが記職します。                               |
| ⊕ もどる                                    |
| お問い合わせ 個人情報保護方針 サービス利用規約<br>特定商取引法に基づく表記 |

#### ③「出席が完了しました」と表示 されたら、出席は完了です。

![](_page_11_Picture_4.jpeg)

 2 出席 QR コードをスキャンした後、 表示された研修名を 確認し、「出席する」ボタンをクリックします。

![](_page_11_Picture_6.jpeg)

※会場研修において、出席 QR を読むと受講中となり、 その後退席 QR コードを読むことで受講完了となります。

#### 【研修会 現地受講方法】

≪退席登録≫QR コードをスキャンして退席登録をする

研修の受講が終わりましたら、出席の際と同様に個人設定にログイン後、
 「退席 QR コードをスキャンする」ボタンをタップし、退席用の QR コードを読み取ってください。

| 研修中込サイト                                                |
|--------------------------------------------------------|
|                                                        |
| 新人研修1日目                                                |
| 新人研修(会場)                                               |
| □開催期間 2022年6月31日 10時00分 - 12時00分                       |
| 甲込受付期間<br>2023年02月14日<br>14時43分 - 14時43分<br>定員<br>制限なし |
| 国 退席QRコードをスキャンする<br>しいこと的で後上記のギタンも押して追席また。             |
| レッスン総丁夜上記の小メンを押して返席またはコードをスキャンしてください。                  |
| $\land  Q  \forall \equiv$                             |

# ②QR コードが正しく読み取れたら、「退席」ボタンが表示されます。

| 研修申込サイト                                  |
|------------------------------------------|
| ○ ホーム > 研修を探す > 研修詳細                     |
| 新人研修1日目                                  |
| 新人研修(会場)                                 |
| 🗂 開催期間 2022年6月31日 10時00分 - 12時00分        |
| 退席                                       |
| € もどる                                    |
| お問い合わせ 個人情報保護方針 サービス利用規約<br>特定商取引法に基づく表記 |
| ©ITRA Co., Ltd                           |
| ▲ Q 反 三<br>ホーム 研修を探す 自分の研修 メニュー          |

![](_page_12_Picture_6.jpeg)

③問題なければ、ボタンをタップしていただき、 「退席が完了しました」と表示されたら、退席は 完了です。

![](_page_12_Picture_8.jpeg)

#### 【研修会 オンデマンド配信視聴方法(本会会員様のみご利用可能)】

① 受講するレッスンの右側にある「受講」ボタンをクリックしてください。

| &                                 | 日本薬剤師会研想プラットフォーム                                                                                                    | (?) ヘルプ       | ↓ お知らせ |
|-----------------------------------|----------------------------------------------------------------------------------------------------|---------------|--------|
|                                   | ◎ ホーム > 自分の研修 > 研修詳細                                                                                                    |               |        |
| → - A<br>研修を探す<br>ジ<br>ジ<br>自分の研修 | 受け申 第週 第時       第5 第時       レッスンを         熊本県_無菌調製研修会       オンデマンド       こ 2024年01月26日 00時00分 - 02月26日 00時00分       全2回         中心受付期間       中心受付期間                      | 受講する          |        |
| 個人支払い                             | 2024年01月26日 00時00分-(<br>支払い詳細                                                                                                    | )2月26日 00時00分 |        |
| <u>ら</u><br>個人設定                  | 正年<br>日本単純的会員、池島由希<br>日本単純的会員、池島由希<br>日本単純的会員、池島由希<br>日本単純的会員、池島由希<br>日本単純的会員、池島由希<br>日本単純的会員、池島由希<br>日本単純的会員、池島由希<br>日本単純的会員、池島由希<br>日本単純的会員、池島由希<br>日本単純的会員、池島由希<br>日本 |               |        |
| <del>その他</del>                    | (환환) 0円 × 1.A = 0円<br>습타 <b>0</b> 円                                                                                                    |               |        |
|                                   | レッスン概要 (金2回)                                                                                                    |               |        |
|                                   | <ul> <li>・ 受講予定 メンデマンド</li> <li>業局薬剤師に役立つ検波の知識</li> <li>2024年01月26日 00時00分 - 02月26日 00時00分</li> </ul>                                                                    |               |        |

#### ② 視聴履歴に関する注意事項が表示されます。

内容を確認して「確認しました」にチェックを入れ、「視聴に進む」をクリックします。

![](_page_13_Picture_5.jpeg)

## manaable マニュアルサイト

利用登録後の研修受講方法などの詳細は、㈱manaable 作成のマニュアルサイトを参照して ください。 URL をクリックすると詳細ページへ遷移します。

manaable マニュアルサイト (日本薬剤師会研修プラットフォームヘルプセンター) https://help.manaable.com/index.html なお、マニュアルサイト中に(個人)と(チーム)の 2 つに分かれている場合がありますが、(個 人)の項目をご確認ください。 研修プラットフォームでは(チーム)の機能は利用していません。

1.研修のお申込み

■研修申込み:<u>https://help.manaable.com/apply/individual/</u>

■申し込んだ研修状況の確認:

https://help.manaable.com/apply/confirmation/

2.研修の受講

■研修を受講する:<u>https://help.manaable.com/attend/</u>

<研修の開催方法>

ライブ配信研修: https://help.manaable.com/attend/live/

オンデマンド研修:<u>https://help.manaable.com/attend/ondemand/</u>

会場研修:<u>https://help.manaable.com/attend/venue/</u>

■講義資料のダウンロード:

https://help.manaable.com/attend/faq/page\_581.html

3.マイアカウント

■基本情報変更:

<u>https://help.manaable.com/settings/mypage\_change/</u> ■パスワード・メールアドレスの変更:

https://help.manaable.com/settings/change/

■サービス利用を停止する方法:

https://help.manaable.com/settings/withdrawal/

# アカウントの引継ぎ(会員の方のみ)

日本薬剤師会<mark>非会員</mark>で利用登録した後に日本薬剤師会<mark>会員</mark>になられた方は 「アカウントの引継ぎ」作業をお願いします。 ログイン画面から誤って「新規登録」をされないようにご注意ください。

右上の「 〇〇 〇〇(お名前)」を選択し「個人設定」または、左の「個人設定」の箇所をクリック してください。

| manaable #                                                                                                    | 8道府県薬説明会研修プラットフォーム | ⑦ ヘルプ ① お知らせ 各 日葉太は<br>ID: MB-00011 | B<br>.5 |
|----------------------------------------------------------------------------------------------------|--------------------|-------------------------------------|---------|
| ▲<br>ホーム                                                                                                    | 🗹 今までに 修了した 研修     | N/2                                 |         |
| Q<br>研修を探す                                                                                                    | , <b>0</b> ,,      |                                     |         |
| <ul> <li>マイページ</li> <li>」     <li>自分の研修     <li>1     <li>1     </li> <li>1     </li> <li>1     </li> <li>1     </li> <li>1     </li> <li>1     </li> <li>1     </li> <li>1     </li> <li>1     </li> <li>1     </li> <li>1     </li> <li>1     </li> <li>1     </li> <li>1     </li> <li>1     </li> <li>1     </li> <li>1     </li> <li>1      </li> <li>1      </li> <li>1      </li> <li>1      </li> <li>1     </li> <li>1      </li> <li>1      </li> <li>1      </li> <li>1      </li> <li>1      </li> <li>1      </li> <li>1      </li> <li>1      </li> <li>1      </li> <li>1      </li> <li>1      </li> <li>1      </li> <li>1      </li> <li>1      </li> <li>1      </li> <li>1      </li> <li>1     </li> </li> <li>1</li></li></li></li></li></li></li></li></li></li></li></li></li></li></li></li></li></li></li></li></li></li></li></li></li></li></li></li></li></li></li></li></li></li></li></li></li></li></li></li></li></li></li></li></ul> |                    |                                     |         |
| ☑<br>提出物・試験                                                                                                    | □ 直近の受講予定          |                                     |         |
| 同人支払い                                                                                                    | 6                  |                                     |         |
| 名<br>個人設定                                                                                                    |                    |                                     |         |
| その他<br><u> 入</u>                                                                                                    | 直近の 受講予定はありません。    | 2024年に 惨了した 妍修 はありません。              |         |
| お知らせ                                                                                                    |                    |                                     |         |

個人設定の画面が表示されたら、ご自身の情報が表示されます。

ー番下の日本薬剤師会会員情報の欄が「日本薬剤師会非会員」になっている場合は、 「変更申請」をクリックしてください。

| 薬局・医療機関等情報         |      |
|--------------------|------|
| 所属菜局、医療機関等 -       | 安更   |
| 日本薬剤師会会員情報         | 安更中請 |
| 日本薬剤師会会員 日本薬剤師会非会員 |      |
| サービス利用を停止する        |      |
|                    |      |

#### 生年月日・日本薬剤師会会員番号・薬剤師名簿登録番号を入力してください。

| 以下の照合情報<br>に変更となりま<br>会員情報で上書<br>メールアドレス<br>ります。以下の<br>の申込情報<br>の支払情報<br>の支払情報<br>のお問い合わせ<br>日本薬剤師会会 | が一致した場合、日本薬剤師会非会員 から 日本薬剤師会会員<br>す。日本薬剤師会会員情報は当サイト内にある日本薬剤師会<br>きされます。<br>、パスワードは現在ログインしているアカウントのものが残<br>情報は現在ログインしているアカウントのものが残ります。 |  |
|----------------------------------------------------------------------------------------------------|----------------------------------------------------------------------------------------------------|--|
| 生年月日 <b>30</b><br>2000/01/01<br>薬剤師名簿登録番号 (免許番号) <b>3</b><br>確認画面へ                                   |                                                                                                    |  |
| 薬剤師名簿登録番号<br>(免許番号)                                                                                  | 日本薬剤師会会員システムに登録している <b>番号</b> を、ご入力<br>ください。※外国籍の方は『外』の文字を『F』に変更し<br>て入力してください。(例:F9999)                                             |  |
| 生年月日                                                                                                 | 日本薬剤師会会員システムに登録している <u>生年月日</u> を、<br>ご入力ください。                                                                                       |  |
| 日本薬剤師会会員番号                                                                                           | 日本薬剤師会会員システムに登録している日薬会員番号<br>(数字7桁)を、ご入力ください。                                                                                        |  |

※日本薬剤師会会員番号は、毎年発行されている「会員証」および日薬雑誌の「宛名シール」右下に 記載されている7桁の数字です。

#### 表示されている内容を確認し「照合する」をクリックしてください。

| 蒸剂時名簿登録番号(免許番号)<br>1234567<br>動務先施設名<br>-<br>地域藻剤時会 | 照合内容は会員入会・変更届にご記入いただ<br>た内容が表示されております。<br>表示内容に誤り・変更がある場合は、       |
|-----------------------------------------------------|-------------------------------------------------------------------|
| ○○地域<br><u> 照合する</u><br>照合情報の入力にもどる                 | 熊本県薬剤師会へ「変更届」をご提出ください。<br>ご不明点等なにかございましたら<br>熊本県薬剤師会事務局へお問合せください。 |